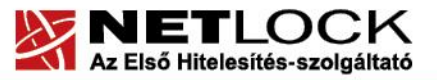

www.netlock.hu

 $1_{(24)}$ 

## Eszközszolgáltatás keretében Oberthur kártyára és Oberthur SIM termékre kiadott tanúsítvány telepítési útmutatója

Omnikey 3x21 kártyaolvasó, Oberthur intelligens kártya vagy Oberthur SIM termék Windows XP, Vista és Windows 7 operációs rendszeren

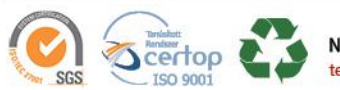

NetLock Kft. cim: 1101 Budapest, Expo tér 5-7. postacím: 1439 Budapest, Pf. 663. telefon: +36 1 437 6655 telefax: +36 1 700 2828 e-mail: info@netlock.hu web: www.netlock.hu

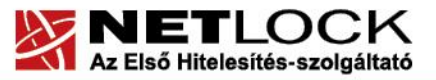

www.netlock.hu

2(24)

### 1. Tartalomjegyzék

| 1.      | Tartalomjegyzék                                               | 2          |
|---------|---------------------------------------------------------------|------------|
| 2.      | Bevezető                                                      | 4          |
| 3.      | A szoftver/hardver korlátozásai                               | 4          |
| 4.      | Az eszközök beüzemelése                                       | 5          |
| 4.1.    | Cardman 3121 kártyaolvasó és Oberthur kártya                  | 5          |
| 4.1.1.  | A kártyaolvasó csatlakoztatása                                | 5          |
| 4.1.2.  | A kártya behelyezése                                          | 5          |
| 4.2.    | Oberthur SIM termék                                           | 6          |
| 4.2.1.  | Összeszerelés                                                 | 6          |
| 5.      | Kezelő szoftverek telepítése, frissítése                      | 7          |
| 5.1.    | Telepítő csomag letöltése                                     | 7          |
| 5.2.    | Régi telepítő csomag eltávolításaHiba! A könyvjelző nen       | n létezik. |
| 5.3.    | Telepítés                                                     |            |
| 6.      | A kezelő szoftver első indítása                               |            |
| 6.1.    | Az eszköz, kártya PIN-kódjának megváltoztatása                | 9          |
| 7.      | Az aláírói tanúsítvány feltöltése, és első használatba vétele | 10         |
| 7.1.    | Értesítés                                                     |            |
| 7.2.    | Tanúsítvány letöltése a Netlock rendszeréből                  |            |
| 7.3.    | Tanúsítvány feltöltése az eszközre                            | 11         |
| 8.      | A titkosító tanúsítvány telepítése                            | 12         |
| 8.1.    | A titkosító tanúsítvány letöltése az ügyfélmenüből            | 12         |
| 8.2.    | A titkosító tanúsítvány telepítése az eszközre                | 13         |
| 8.3.    | A titkosító tanúsítvány telepítése Windows tanúsítványtárba   | 14         |
| 9.      | Az eszköz használata                                          | 14         |
| 10.     | Tanúsítvánnyal kapcsolatos ügyintézés                         | 15         |
| 10.1.   | Az ügyfélmenü használata                                      | 15         |
| 10.1.   | Bejelentkezés az ügyfélmenübe                                 | 15         |
| 10.2.   | A tanúsítvány felfüggesztése                                  | 16         |
| 10.2.1. | Felfüggesztéssel kapcsolatos fontos információk               | 17         |

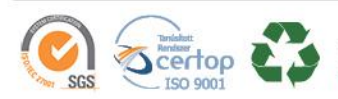

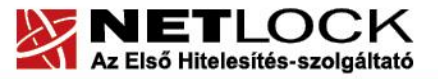

#### www.netlock.hu

| 10.3. A tanúsítvány megújítása                                 |                          |
|----------------------------------------------------------------|--------------------------|
| 10.3.1. Teendők a Belépési nyilatkozattal                      | 19                       |
| 10.3.2. Megújított tanúsítványok feltöltése                    | 19                       |
| 10.3.2.1. Tanúsítványok az eszközön                            |                          |
| 10.3.2.2. Titkosító tanúsítvány a Windows tanúsítvány tárba:   | n20                      |
| 11. Használat Windows tanúsítványtárat alaphelyze programokból | etben nem használó<br>21 |
| 12. Az eszköz zárolásának feloldása                            |                          |
| 12.1. Miért is zárolódik az eszköz?                            |                          |
| 12.2. Honnan tudom, hogy kártyám, eszközöm zárolódo            | ott?22                   |
| 13. Hibalehetőségek és javításuk                               | 23                       |
| 14. Függelék A – Régi AuthentIC Manager verzió eltáv           | zolítása24               |
| 15. Függelék B – Tanúsítvány hibás feltöltése az eszkö         | zre24                    |

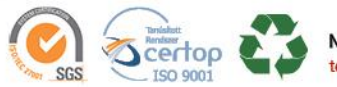

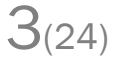

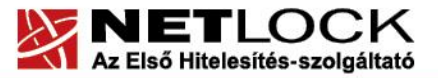

www.netlock.hu

4(24)

#### 2. Bevezető

Ennek a tájékoztatónak az a célja, hogy az elektronikus aláíráshoz és titkosításhoz szükséges kriptográfiai eszközök (intelligens kártya, kártyaolvasó, eszköz) telepítése, üzembe helyezése és használata minél zökkenő mentesebben történjen meg. Kérjük, olvassa el figyelmesen, és kövesse a leírtakat.

Amennyiben bármilyen kérdése van vagy problémája támad, Ügyfélszolgálatunk az (1) 437 66 55 telefonszámon, az info@netlock.hu e-mail címen vagy személyesen a 1101 Budapest, Expo tér 5-7. szám alatt hétfőtől csütörtökig 8:30 és 17:00 óra között, valamint pénteken 8:30 és 14:00 óra között készséggel áll rendelkezésére.

A telepítő szoftvereket a <u>www.netlock.hu</u> oldal Terméktámogatás / Letöltések menüpontjáról érhetik el. A dokumentáció a csomagon belül található mappákra hivatkozik. A telepítéshez a telepítő csomagot ki kell tömöríteni.

3. A szoftver/hardver korlátozásai

Az Oberthur eszközök használatához ajánlott operációs rendszer követelmény:

Windows XP SP3 Windows Vista SP1 Windows 7

Fontos! Windows 8, 8.1 és 10 operációs rendszerekkel az Oberthur eszközök nem kompatibilisek!

#### Fontos!

Az Obethur ID One V 5.4 típusú chipkártyák BALE minősítése 2015 szeptemberében megszűnt, így csak a nem minősített tanúsítványok tárolására használható!

Az Oberthur ID-One v5.4-es chipkártya BALE (Biztonságos Aláírást Létrehozó Eszköz) támogatottsága megszűnt, így csak nem minősített tanúsítványok esetében (kivétel közigazgatási felhasználás) használhatóak.

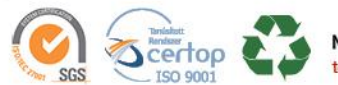

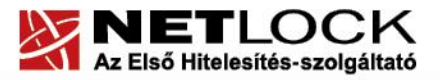

www.netlock.hu

#### 4. Az eszközök beüzemelése

Az eszközöket a számítógéphez csatlakoztatnia kell. Az alábbi fejezetek közül hajtsa végre a megfelelő termékhez kapcsolódó leírást, és annak megfelelően végezze el a csatlakoztatást.

#### 4.1. Cardman 3121 kártyaolvasó és Oberthur kártya

Amennyiben kártyaolvasóval és kártyával rendelkezik, akkor az e fejezetben olvasható lépések végrehajtására van szüksége.

#### 4.1.1.A kártyaolvasó csatlakoztatása

A kártyaolvasója az alábbi képen látható:

|                           | Comment of the          |                            |
|---------------------------|-------------------------|----------------------------|
| Cardman 3121 kártyaolvasó | USB kábel<br>csatlakozó | USB port a<br>számítógépen |

Az USB csatlakozós kártyaolvasót a számítógép egyik szabad USB portjába kell csatlakoztatnia. Az USB portot a régebbi gépeken többnyire a gép hátoldalán, újabb gépeken a gép elején találja meg.

Ha helyesen csatlakoztatta a kártyaolvasót, és az olvasó szoftvere telepítve van, akkor a számítógép bekapcsolása után az olvasón lévő kis visszajelző lámpa világít.

Előfordulhat, hogy a kártyaolvasó csatlakoztatása után megjelenik az "Új hardver telepítés varázsló" (New hardware wizard). Ebben az esetben ezt az ablakot zárja le, a telepítésre más módon kerül sor.

#### 4.1.2. A kártya behelyezése

Amikor szükséges a kártyát az olvasóba helyeznie, akkor a helyes mód az, hogy a chip a kártyaolvasó visszajelző lámpa felé nézzen.

Ha helyesen van a kártya behelyezve, akkor hosszabb piros-zöld villogás mutatja, hogy a számítógép dolgozik a kártyán található tanúsítványokkal.

Amennyiben az olvasó röviden villog, elképzelhető, hogy nem sikerült helyesen behelyezni, ez esetben próbáljuk újra behelyezni, megmozgatni.

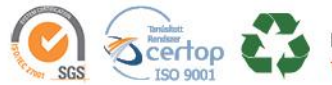

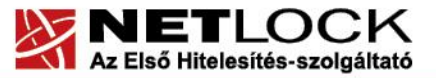

www.netlock.hu

6(24)

#### 4.2. Oberthur SIM termék

Az Oberthur SIM termék az alábbi képen látható.

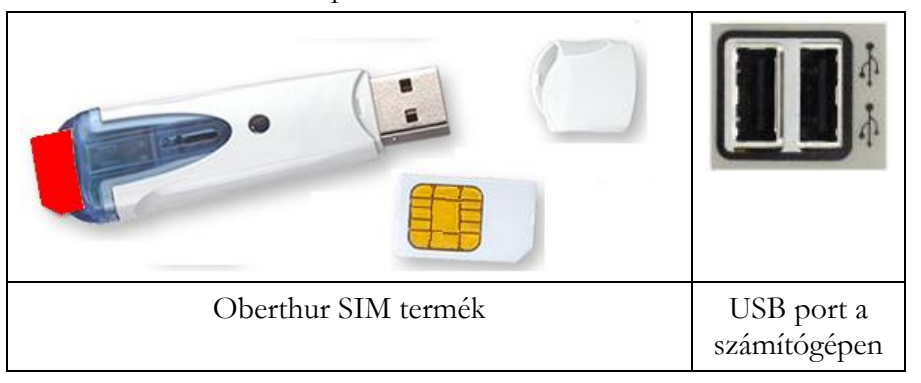

Az Oberthur SIM terméket a számítógép egyik szabad USB portjába kell csatlakoztatnia. Az USB portot a régebbi gépeken többnyire a gép hátoldalán, újabb gépeken a gép elején találja meg.

Ha helyesen csatlakoztatta az eszközt, és eszköz szoftvere telepítve van, akkor az eszköz villogással adja tudtunkra, hogy a számítógép olvas róla.

Előfordulhat, hogy az eszköz csatlakoztatása után megjelenik az "Új hardver telepítés varázsló" (New hardware wizard). Ebben az esetben ezt az ablakot zárja le, a telepítésre más módon kerül sor.

#### 4.2.1. Összeszerelés

Amennyiben a termék nem összeállítva érkezik (külön az USB eszköz és külön a mini SIM méretű chipkártya), ez esetben az SIM méretű kártyát chippel az USB eszköz belseje felé a levágott sarkával kifelé teljesen be kell tolnia az USB eszköz résébe.

Az ábrán pirossal került bejelölésre, hogy milyen módon kell azt behelyezni, ha az megtörtént, ütközésig kell betolni a résbe.

Ha nem sikerült helyesen becsúsztatni, egy hegyes eszköz segítségével eltávolítható, úgy, hogy az előlapon található vágatban a behelyezett eszköz hegyét a nyílás felé mozgatjuk. Ez után ismételten megpróbálható a helyes behelyezés.

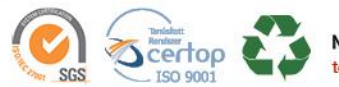

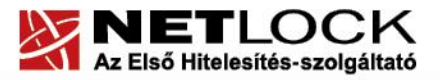

www.netlock.hu

7(24)

#### 5. Kezelő szoftverek telepítése, frissítése

Annak érdekében, hogy tanúsítványait akadály nélkül tudja használni, szükséges a kártyakezelő program és a driverek legfrissebb verziójának telepítése. Amennyiben az alábbi lépéseket figyelmesen követi, a szoftver újratelepítése nem fog problémát okozni.

#### Fontos!

Amennyiben a kezelő szoftvert első alkalommal 2012. december 1. előtt telepítette, mindenféleképpen javasolt a frissítése.

Ahhoz, hogy a szoftver telepítését el tudja végezni, feltétlenül "rendszergazdai" jogosultságokkal kell rendelkeznie az adott számítógépen. A rendszergazdai jogosultság azt jelenti, hogy Ön képes a számítógépére szoftvereket telepíteni.

A leírás az AWP/AuthentIC Manager v4.4.5. verziója alapján készült.

#### 5.1. Telepítő csomag letöltése

- 1. Indítson el egy internet böngésző programot (pl.: Internet Explorer, Mozilla Firefox).
- 2. Menjen el weboldalunkra a http://www.netlock.hu címre.
- 3. A bal oldali menüsorban keresse meg a Terméktámogatás / Letöltések menüpontot és kattintson rá.
- 4. A megjelenő oldalon a "Chipkártyán, tokenen tárolt tanúsítványok" menü alatt keresse meg az "Oberthur chipkártya és SIM méretű kártya" szekciót, amin belül kattintson az ott található <u>Telepítő csomag letöltése</u> linkre.
- 5. A felugró ablakban válassza a Mentés (Save) gombot, majd adja meg a helyet, ahová le szeretné menteni a fájlt (pl.: Asztal Desktop). Ha befejeződött a szoftver letöltése, bezárhatja az internetböngészőjét.

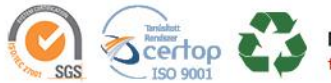

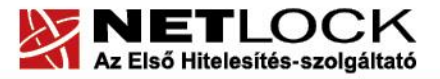

www.netlock.hu

#### 5.2. Telepítés

- 1. A honlapunkról letöltött telepítő fájlt futtassa. A telepítés automatikusa végbemegy, több ablak is megjelenhet, majd eltűnhet, ezekbe nem szükséges beavatkoznia. A telepítés sikeres végbemeneteléről értesítő üzenetet kap a telepítés végén.
- 2. Javasoljuk, hogy a telepítést követően indítsa újra a számítógépet.

#### 6. A kezelő szoftver első indítása

A magánkulcsok és a tanúsítványok használatba vételéhez az AWP Manager vagy AuthentIC Manager alkalmazás szükséges, amelyet a **Start menü/Programok/AWP v4/AWP Manager** vagy **Start menü/Programok/AuthentIC Webpack v4/AuthentIC Manager** menüpont alatt talál meg.

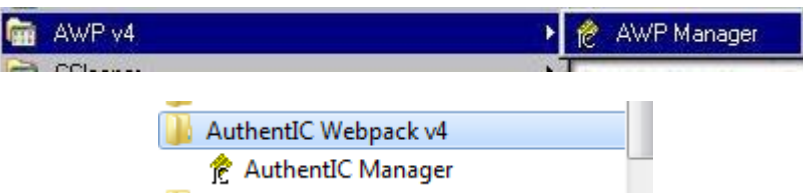

A program elindítása után a megjelenő ablak először a kártya behelyezésére, eszköz csatlakoztatására vár, majd kéri az eszközhöz tartozó PIN kódot (Enter your passphrase). A PIN kódot beírva (a kezdeti PIN kódot a PIN borítékban találja), és a Login gombot megnyomva, a program a következő ablakot jeleníti meg.

A három fülön különböző információkkal találkozhat:

- az "Information" fül különböző információkat ad az eszközről és az Manager verziójáról
- a "Passphrase" fül alatt a PIN kód megváltoztatására van lehetőség
- a "Browser" fül alatt a tanúsítványokkal kapcsolatos műveletek végezhetők el.

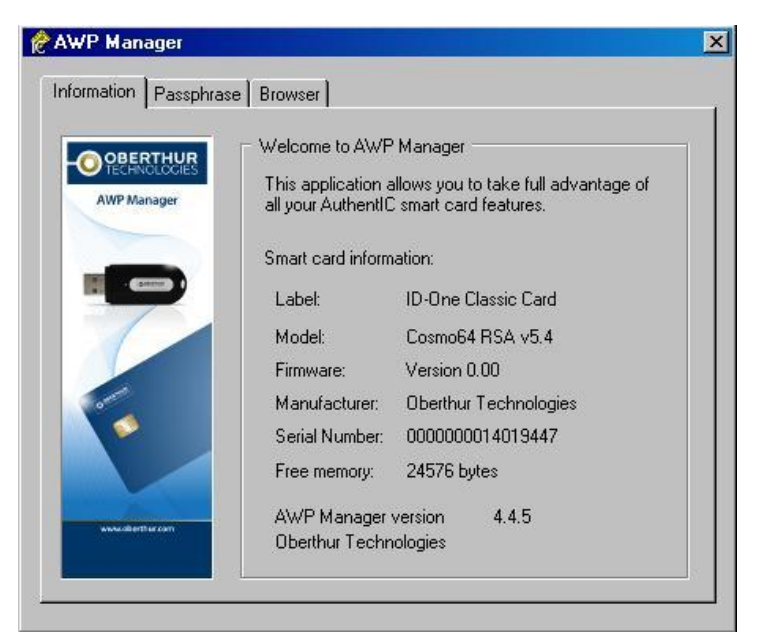

8(24)

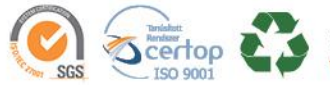

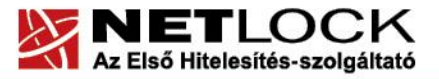

www.netlock.hu

#### 6.1. Az eszköz, kártya PIN-kódjának megváltoztatása

Az eszközhöz, kártyához tartozó **PIN-kártya**, az ún. kezdeti PIN-kódot tartalmazza. Ezt a kódot kérjük, az első használat előtt változtassa meg egy Ön által választott kódra.

- 1. Válassza ki a Passphrase fület.
- A Current passphrase mezőbe írja be a PIN kártyán található (régi) PIN-kódját, a New passphrase mezőbe pedig az Ön által választott új PIN-kódot, amelyet a Retype new passphrase mezőben meg kell ismételnie. Végül nyomja meg a Change gombot.
- 3. Sikeres csere után a jobb oldalon látható üzenetet (Your passphrase has been succesfully changed.) kell kapnia.

| AWP Manager |                                                                                                    |
|-------------|----------------------------------------------------------------------------------------------------|
|             | Change Passphrase Current passphrase New passphrase: Retype new passphrase: To change your passphrase, enter your current passphrase and then choose a new one. Ensure that you type your current passphrase correctly; otherwise, it will be locked. Change |
| Oberth      | nur Technologies 🔀                                                                                                    |
| <b>i</b>    | Your passphrase has been successfully changed.                                                                                                    |
|             | OK I                                                                                                    |

#### Figyelem!

Az új **PIN-kódnak legalább 4 karakternek kell lennie**, és a változtatás után az eszköz, kártya használatához már ezt a PIN-kódot kell megadnia.

A kód háromszori hibás megadása, illetve a kezdeti PIN-kód megváltoztatásakor háromszori hibás próbálkozás esetén az eszköz, kártya zárolt állapotba kerül és a továbbiakban nem használható.

Amennyiben az eszköz, kártya blokkolódott, a következő üzenetet fogja kapni, ekkor további műveletet semmiképpen ne végezzen az eszközzel, mert véglegesen tönkre teheti azt.

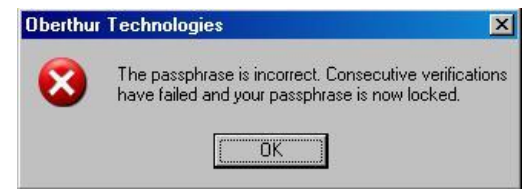

 $9_{(24)}$ 

Ennek az állapotnak a feloldására csak a bizalmi szolgáltató jogosult, ezért ilyen esetben vegye fel a kapcsolatot a NETLOCK Kft.-vel.

Bármikor, mielőtt az eszköz, kártya kikerülne az Ön ellenőrzése alól, az eszközön, kártyán található magánkulcsokhoz tartozó tanúsítványokat fel kell függesztetnie. (Erről egy későbbi fejezetben olvashat részletesen.)

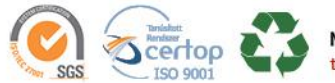

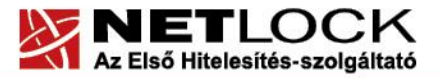

www.netlock.hu

#### 7. Az aláírói tanúsítvány feltöltése, és első használatba vétele

Ön az aláírói kártyát, eszközt előre generált aláírói kulcsokkal kapta kézhez, ami azt jelenti, hogy az aláíró magánkulcs már az kártyán, eszközön található, de az érvényben lévő szabályozás szerint a tanúsítvány még nem.

#### 7.1. Értesítés

A tanúsítvány kiadásáról értesítést kap, mely után azt fel kell töltenie az eszközre.

#### 7.2. Tanúsítvány letöltése a NETLOCK rendszeréből

A tanúsítvány letöltésének lépései:

- Látogasson el böngészőjével a <u>www.netlock.hu</u> oldalra, majd jelenkezzen be a fokozott, vagy minősített ügyfélmenübe, annak megfelelően hogy milyen osztályú a tanúsítványa.
- 2. A bejelentkezés után válassza a Kiadott tanúsítványok menüpontot, és keresse meg a frissen kiadott tanúsítványt.
- 3. A listában az elől található kis háromszögre kattintva kapja meg a tanúsítvány részleteit.

| ł | tanúsítvány | letöltését | itt kezd | leménve | zheti |
|---|-------------|------------|----------|---------|-------|

- 1. Az oldal alján található legördülő menüből válassza a "mentés fájlba" pontot és kattintson a Tanúsítvány gombra.
- 2. A felugró ablakban válassza a Mentés (Save) pontot és kattintson az OK gombra. Mentse el a fájlt olyan helyre, ahol később megtalálja.

| Kérelmező              | <u>kérelmező neve</u>                                        |  |  |
|------------------------|--------------------------------------------------------------|--|--|
| Tanúsítványkiadó (CA): | NetLock Minositett Kozjegyzoi (Class QA)<br>Tanusitvanykiado |  |  |
| Típus                  | Személyes végfelhasználói                                    |  |  |
| Név                    | tanúsítványban szereplő név                                  |  |  |
| Országkód              | HU                                                           |  |  |
| Város                  | megadott város                                               |  |  |
| Megye                  |                                                              |  |  |
| Szervezet              |                                                              |  |  |
| Egység                 |                                                              |  |  |
| Email                  | megadott e-mail cím                                          |  |  |
| Státusz                | kiadott                                                      |  |  |
| Sorszám                | megújított tanúsítvány sorszáma                              |  |  |
| Kiadva                 | 2005.05.06 13:50:48                                          |  |  |
| Érvényes               | 2005.05.06 13:50:48-t61<br>2006.05.06 13:50:48-ig            |  |  |
| Visszavonva            | •                                                            |  |  |
| Tar                    | núsítvány mentés fájlba 🔻                                    |  |  |

10(24)

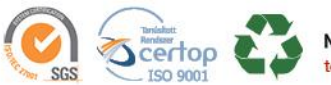

ŀ

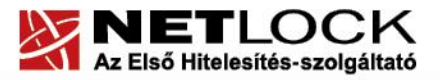

Elektronikus aláírás | Időbélyegzés | e-Számlázás | e-Archiválás | PKI tanácsadás és rendszerintegráció

www.netlock.hu

#### 7.3. Tanúsítvány feltöltése az eszközre

A tanúsítvány feltöltése kártyatípusonként eltérő. A chipkártya típusát a kártya hátoldalán találja a Processzor1 sorban.

#### **OBERTHUR ID-ONE V5.4:**

- 1. Indítsa el a Kiadott tanúsítványok feltöltése programot.
  - Elérhető a C:\Program Files\NetLock Eszközszolgáltatás v1.4\Oberthur\_5.4\_obcertreg mappában található obcertreg.exe állomány futtatásával. (Egyes esetekben a NETLOCK Eszközszolgáltatás v1.4 mappa a C:\Program Files (x86) mappában található)
- 2. Az első ablakon a tájékoztatás elolvasása után helyezze be a kártyát, vagy csatlakoztassa az Oberthur SIM terméket, majd nyomjon Ok gombot.
- 3. A következő ablakban keresse meg a letöltött tanúsítványát (CER állomány), majd válassza ki azt.
- 4. Amikor a gép kéri, adja meg a PIN kódot.
- 5. A tanúsítvány sikeres feltöltéséről üzenetek tájékoztatják.

Ezzel a tanúsítvány feltöltése megtörtént.

#### Figyelem!

A feltöltés után az eszközt, kártyát ki kell húzni, majd vissza kell helyezni az olvsóba ahhoz, hogy tanúsítvány regisztrálódjon a gépbe és használható legyen.

#### **OBERTHUR ID-ONE V7.0:**

- Indítsa el az AWP Manager vagy AuthentIC Manager programot. Elérhető a Start menü -> Programok ->AWP v4 vagy AuthentIC Webpack v4 ->AWP Manager vagy AuthentIC Manager útvonalon.
- 2. Jelölje ki az "RSA Key Pair 2048 bits" kezdetű sort.
- 3. Kattintson a lenti sorban a lefele mutató nyílra (a képen pirosan bekeretezve).

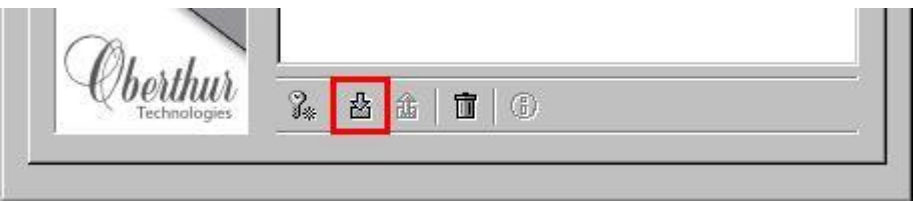

- 4. A következő ablakban keresse meg a letöltött tanúsítványát (CER állomány), majd válassza ki azt.
- 5. A tanúsítvány sikeres feltöltéséről üzenet tájékoztat.

Ezzel a tanúsítvány feltöltése megtörtént.

#### Figyelem!

A feltöltés után az eszközt, kártyát ki kell húzni, majd vissza kell helyezni az olvasóba ahhoz, hogy tanúsítvány regisztrálódjon a gépbe és használható legyen.

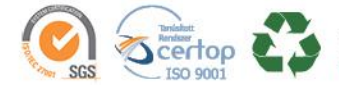

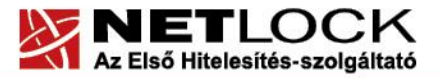

Elektronikus aláírás | Időbélyegzés | e-Számlázás | e-Archiválás | PKI tanácsadás és rendszerintegráció

www.netlock.hu

#### 8. A titkosító tanúsítvány telepítése

Míg aláírói tanúsítványa kulcsát a kriptográfiai eszközön kapja meg (a kulcsgenerálás a kártyára vagy az igény beadásakor használt böngésző tanúsítványtárába történik és onnan nem exportálható!), addig a titkosító tanúsítványhoz másképp juthat hozzá. Ennek oka, hogy a titkosított tanúsítvánnyal ellátott üzenetek későbbi megnyitásához szüksége van a tanúsítványra, annak érvényességétől, az eszköz működőképességétől függetlenül.

# A titkosító tanúsítvány esetén választhat, hogy a tanúsítványt az eszközre vagy a Windows tanúsítványtárba telepíti. Ennek megfelelően hajtsa végre a következő fejezetek egyikét.

#### 8.1. A titkosító tanúsítvány letöltése az ügyfélmenüből

Miután értesítést kapott arról, hogy titkosító tanúsítványát kiadtuk, az alábbi lépésekkel tudja azt letölteni számítógépére:

- 1. Fokozott biztonságú ügyfélmenüjében a Kiadott tanúsítványok között válassza ki a kiadott titkosító tanúsítványt.
- A tanúsítvány adatait megjelenítő oldal legalján kattintson a Tanúsítvány kulcs visszaállítása gombra.
- Az így bejövő oldalon a Formátumnál válassza ki a Kulcsvisszaállítás PKCS#12 DER formátumba opciót, adjon

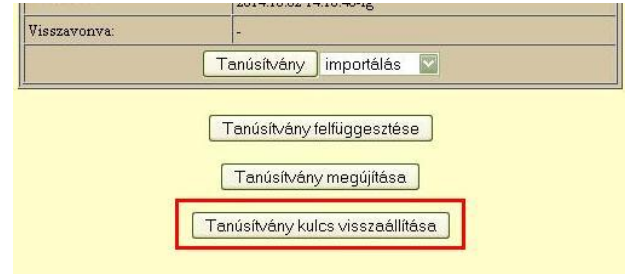

meg a létrejövő fájl mentési jelszavát kétszer, majd kattintson a Tanúsítvány kulcs visszaállítása gombra.

4. A létrejövő fájlt (PFX állomány) mentse le a számítógépére, és őrizze biztonságosan meg!

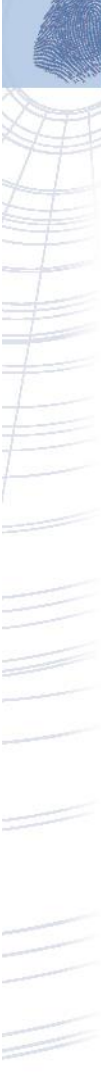

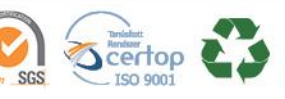

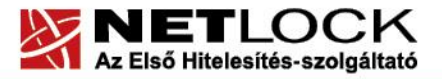

Elektronikus aláírás | Időbélyegzés | e-Számlázás | e-Archiválás | PKI tanácsadás és rendszerintegráció

www.netlock.hu

#### 8.2. A titkosító tanúsítvány telepítése az eszközre

Mint az előző fejezetből láthatta, a titkosító tanúsítvány ún. PFX állományban áll az Ön rendelkezésére. A könnyebb kezelés érdekében a PFX állomány feltölthető az eszközre az alábbi lépéseket követve:

- 1. Helyezze be a kártyáját vagy csatlakoztassa az Oberthur SIM terméket.
- 2. Indítsa el az AWP Manager vagy AuthentIC Manager programot, majd adja meg PIN kódját és lépjen be.
- 3. A következő ablakot fogja látni (a Card Contents sor alatti tartalom eltérő lehet):

| OBERTHUR<br>TECHNOLOGIES<br>AWP Manager | Card Contents<br>B- RSA key pair 1024 bits. (generated on board) |
|-----------------------------------------|------------------------------------------------------------------|
|                                         |                                                                  |
|                                         |                                                                  |
| 6                                       |                                                                  |
|                                         |                                                                  |

4. Ellenőrizze, hogy az ablakban a Card Contents felirat van kijelölve (sötét a háttere), majd nyomjon alul az Importálás gombra (az alábbi képen pirosan bekeretezett gomb).

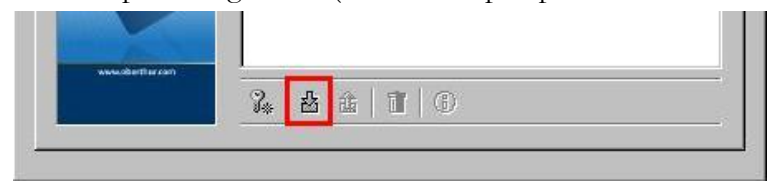

- 5. A megjelenő ablakban tallózza ki a PFX állományt, majd az ezt követő ablakban adja meg ezen állomány jelszavát.
- 6. Sikeres importálásról a következő ablak megjelenése tudósít.

| Oberthu  | r Card Systems 🛛 🗙                                                                         |
|----------|--------------------------------------------------------------------------------------------|
| <b>i</b> | Your Personal Information Exchange data has<br>been successfully loaded on the smart card. |
|          | ОК                                                                                         |

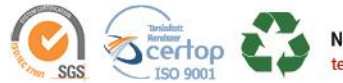

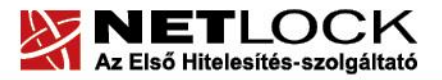

Elektronikus aláírás | Időbélyegzés | e-Számlázás | e-Archiválás | PKI tanácsadás és rendszerintegráció

www.netlock.hu

8.3. A titkosító tanúsítvány telepítése Windows tanúsítványtárba

A leírásunk 8.1. pontja alapján számítógépére letöltött titkosító tanúsítványát az alábbi módon tudja importálni a Windows tanúsítványtárába:

- 1. Tallózza ki a PFX fájlt, majd kattintson rajta duplán.
- 2. Az üdvözlő képernyőn kattintson a Tovább (Next) gombra.
- 3. A következő képernyőn kattintson a Tovább (Next) gombra.
- 4. A megjelenő képernyőn a Jelszó mezőbe adja meg a PFX állomány jelszavát, és mindenféleképpen jelölje be "A kulcs megjelölése exportálhatóként" opciót, majd ha végzett, nyomja meg a tovább gombot.
- 5. A következő képernyőn kattintson a Tovább (Next) gombra, majd ezt követően a Befejezés (Finish) gombra.

Ezzel a titkosító tanúsítvány és kulcsai telepítésre kerültek a számítógépre, oly módon, hogy a megújítás után lehetséges arról biztonsági mentést készíteni PFX állományba.

#### 9. Az eszköz használata

Ha PIN kód beadására van szükség, akkor a következő ablak fog megjelenni.

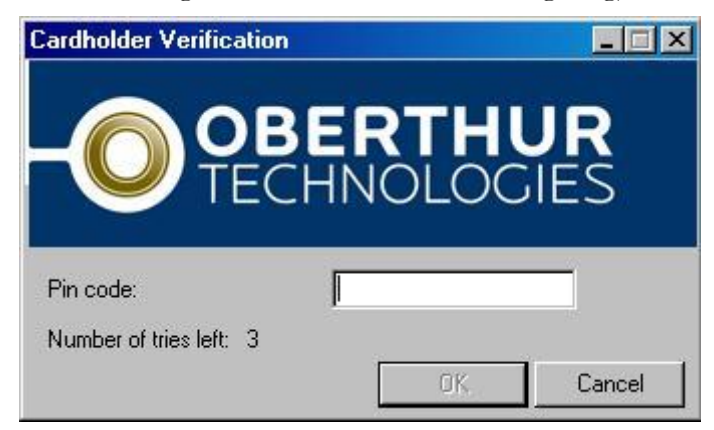

Az ablak megjelenésekor adja meg PIN kódját.

Az ablak alján látható, hogy hány rontási lehetőségünk van még, mielőtt a kártya zárolódna.

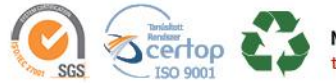

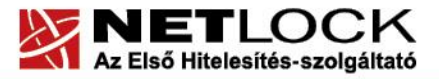

Elektronikus aláírás | Időbélyegzés | e-Számlázás | e-Archiválás | PKI tanácsadás és rendszerintegráció

www.netlock.hu

#### 10. Tanúsítvánnyal kapcsolatos ügyintézés

#### Figyelem!

Az ebben a fejezetben leírtakra csak akkor van szüksége, ha tanúsítványát megújítja, vagy valamilyen okból a felfüggesztése, visszavonása mellett dönt.

#### 10.1.Az ügyfélmenü használata

Tanúsítványkérelmeinek létrehozása és beadása során ügyfélmenü jött létre az Ön számára a NetLock Kft. honlapján. Itt tekintheti meg saját maga és mások tanúsítványait, innen intézheti a tanúsítványokkal kapcsolatos ügyeit.

10.1.Bejelentkezés az ügyfélmenübe

Az ügyfélmenübe bejelentkezni a <u>www.netlock.hu</u> oldalon tud.

A bejelentkező név és jelszó megadása után kattintson

**Minősített tanúsítvány** esetén (Q osztály) a Bejelentkezés a minősített rendszerbe linkre. **Fokozott tanúsítvány** esetén (B, és C osztály) Bejelentkezés a fokozott biztonságú rendszerbe linkre.

A bejelentkező név és jelszó megadása után az alábbi képernyő jelenik meg. A baloldalon és középen is megtalálható menüpontok közül választhat.

| NETLOCK                                                                                                    |                                                                                          |                                                                                                    |                                                                                                    | - Ügyfél főmeni |
|----------------------------------------------------------------------------------------------------|------------------------------------------------------------------------------------------|----------------------------------------------------------------------------------------------------|----------------------------------------------------------------------------------------------------|-----------------|
| tel: (1) 437 6655                                                                                                    |                                                                                          |                                                                                                    |                                                                                                    |                 |
| Információk<br>Céginformáció<br>Árlista<br>Tanúsítványkiadás<br>Gyakran feltett kérdések<br>Dokumentumok                                                 | Információk<br>Információk és anys<br>kezeléséről, a nyilván<br>gyakran feltett kérdések | igok a tanúsňványok<br>ios kulcsú titkositásról,<br>(FAQ), céginformációk.                          | Tanúsítványkiadók<br>A NetLock tanúsťványkiadók tulejdonságai,<br>tanúsťványai és a kiadók által visszavont<br>tanúsťványok listái.                                            |                 |
| <br>Tanúsítványkiadók                                                                                                    |                                                                                          |                                                                                                    |                                                                                                    |                 |
| Saját adatok<br>Személy (ügyfěl) adatok<br>Kapcsolódó regisztrációk<br>Új szervezet regisztrációja<br>Új szerver regisztrációja<br>Idóbélyeg statisztika | kegisztracios adatbaz:<br>Kapcsolód szervezetei<br>saját és kacsolódo regisz             | snoz valo nozzateres.<br>cé szerverek felvétele,<br>trációk adatmódosítása.<br><b>Kijelentkezés</b> | ianustivany adatozásnoz valo nozzaterés. Uj<br>tanústivány ránti igény benyűjása, kérelmek<br>státuszának ellenőrzése, htelesített tanúsítványok<br>letöltése és visszavonása. |                 |
| Találati lista konfiguráció<br>————<br>Tanúsítványok                                                                                                    |                                                                                          | A bejelentkezett felhasználi<br>ezt a menüpontot, hogy má<br>visszaélni                             | ó kijelentkezése. Használja<br>s ne tudjon az ön jogaival                                                                                                    |                 |
| Új kérelem beadása<br>Beadott kérelmek<br>Kiadott tanúsítványok                                                                                          |                                                                                          | © 1997-2016 NetLock Kf                                                                              | t. Minden jog fenntartva.                                                                                                    |                 |
| Kijelentkezés                                                                                                    |                                                                                          |                                                                                                    |                                                                                                    |                 |
| Vissza   Főmenü   Előre                                                                                                    |                                                                                          |                                                                                                    |                                                                                                    |                 |

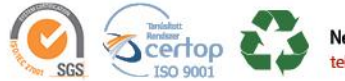

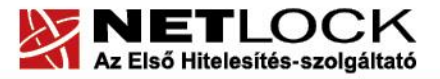

Elektronikus aláírás | Időbélyegzés | e-Számlázás | e-Archiválás | PKI tanácsadás és rendszerintegráció

www.netlock.hu

#### 10.2. A tanúsítvány felfüggesztése

Elektronikus tanúsítványait, akárcsak bankkártyáját, gondosan kell kezelnie és őriznie, hiszen a tanúsítványával az Ön nevében végezhetnek elektronikus aláírást, és ez által az Ön nevében tehetnek joghatással bíró nyilatkozatot.

Ha úgy gondolja, hogy a tanúsítványához illetéktelenek hozzáférhettek, a tanúsítványt fel kell függesztetnie.

Ha nem tud minden kétséget kizáróan meggyőződni arról, hogy időközben a magánkulcsot nem használta illetéktelen személy, intézkedjen a tanúsítvány végleges visszavonásáról. A felfüggesztési, visszavonási lépéseket a NETLOCK Kft. Szolgáltatási Szabályzatában szereplő módon (Internetes ügyfélmenün keresztül, e-mailben, telefonon) teheti meg.

#### A.) Interneten keresztül a következő módon függesztetheti fel tanúsítványát:

- 1. Jelentkezzen be az ügyfélmenüjébe, és válassza ki a bal oldali menüsorban a **Kiadott** tanúsítványok menüpontot.
- 2. A megjelenő ablakban láthatja a tanúsítványai adatait. Kattintson a megfelelő tanúsítvány előtti háromszögre.

|                                                                           | ATTORN BEAM   | Tanúsítv     | /ányok        |                                                         |                                |                        |            |
|---------------------------------------------------------------------------|---------------|--------------|---------------|---------------------------------------------------------|--------------------------------|------------------------|------------|
| email: info@netlock.hu                                                    | Claration and |              |               | Kiadott szemé                                           | lyes és kapcsolódó (sz         | ervezeti, szerv        | /er) tanús |
| tel: (1) 437 6655                                                         | ſ             |              |               |                                                         |                                |                        |            |
| formációk                                                                 |               |              |               |                                                         |                                |                        |            |
| Céginformáció<br>Árlista                                                  |               | Név vagy URL |               |                                                         |                                |                        |            |
| músítványkiadás<br>volkran foltott kórdások                               |               | (CN)         | Szervezet (O) | Tanúsítványkiadó (CA)                                   | <u>Típus</u>                   | <u>Kiadva</u>          | Státusz    |
| okumentumok                                                               |               |              |               | NetLock Üzleti Eat. (Class B Legal)<br>Tanúsítványkiadó | Munkatársi aláíró SHA256       | 2013.03.07<br>17:16:26 | lejárt     |
| úsítványkiadók                                                            |               |              |               | NetLock Úzleti Eat. (Class B Legal)<br>Tanúsítványkiadó | Munkatársi aláíró SHA256       | 2014.09.17<br>16:46:09 | érvényes   |
| ar adatok<br>emély (ügyfél) adatok<br>ipcsolódó regisztrációk             | Þ             |              |               | NetLock Üzleti (Class B) Tanúsítványkiadó               | Munkatársi titkosító<br>SHA256 | 2014.09.17<br>16:46:15 | érvényes   |
| szervezet regisztrációja<br>szerver regisztrációja<br>öbélveg statisztika |               |              |               | /►/- Saját tanúsítvány adatai és letöltése              | ;                              |                        |            |

3. Ekkor megjelennek a kiválasztott tanúsítvány részletei. Az alul található Tanúsítvány felfüggesztése gombbal kezdeményezheti a tanúsítvány felfüggesztését.

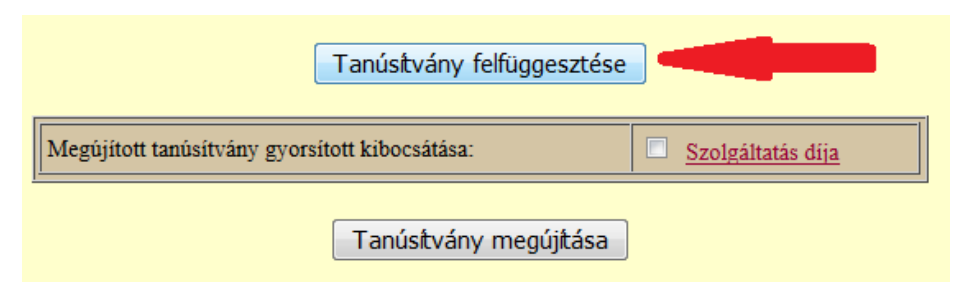

**B.) E-mail-ben** hétfőtől csütörtökig 8:30 és 17:00 óra között, valamint pénteken 8:30 és 14:00 óra között az info@netlock.hu e-mail címen jelezhet.

**C.)** Telefonon 0 – 24 órában a (1) 437 66 55 telefonszámon jelezhet.

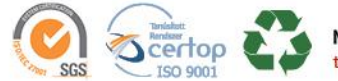

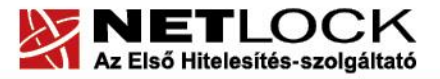

Elektronikus aláírás | Időbélyegzés | e-Számlázás | e-Archiválás | PKI tanácsadás és rendszerintegráció

www.netlock.hu

#### 10.2.1. Felfüggesztéssel kapcsolatos fontos információk

A felfüggesztett tanúsítvány legkésőbb 6 órán belül jelenik meg a tanúsítvány-visszavonási listán, és a felfüggesztés ténye ekkor válik közismertté az Interneten.

Ha tanúsítványát felfüggesztette, és 5 naptári napon keresztül nem történik semmilyen intézkedés, akkor a tanúsítvány véglegesen visszavonásra kerül és többet használni már nem lehet.

#### 10.3. A tanúsítvány megújítása

Az Ön által használt tanúsítvány lejártáról e-mail értesítést küldünk a tanúsítványban megadott email címére a következő megjelöléssel: "Értesítés lejáró tanúsítványról".

Tanúsítványa csak egy alkalommal újítható meg. Amennyiben ez már egyszer megtörtént, új tanúsítvány igényt kell benyújtania.

Megújítás esetén kérjük, kövesse az alábbi lépéseket:

- 1. Látogasson el a <u>www.netlock.hu</u> weboldalra
- 2. Jelentkezzen be ügyfél menüjébe
- 3. A kiadott tanúsítványok közül válassza ki a rövidesen lejáró, de még **érvényes** tanúsítványát. Kattintson a sor elején található háromszögre. Ekkor a megjelenő ablakban láthatja a tanúsítványának adatait.

| Tanúsítványok<br>Új kérelem beadás<br>Beadott kérelmek<br>Kiadott tanúsítván | sa<br>Iyok |                                                         |                          |                        |          |
|------------------------------------------------------------------------------|------------|---------------------------------------------------------|--------------------------|------------------------|----------|
| ▶ <b>tantu úna</b>                                                           |            | NetLock Üzleti Eat. (Class B Legal)<br>Tanúsítványkiadó | Munkatársi aláíró SHA256 | 2014.09.17<br>16:46:09 | érvényes |

4. Kattintson a lap alján található Tanúsítvány megújítása gombra.

| Megújított tanúsítvány gyorsít | Szolgáltatás díja      |   |
|--------------------------------|------------------------|---|
|                                | Tanúsítvány megújítása | - |

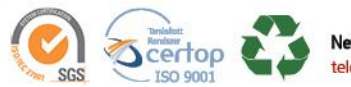

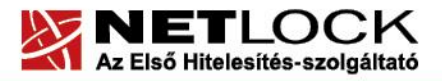

www.netlock.hu

5. Ezt követően a megjelenő oldal alján adja meg a fizetési módot, majd kattintson a Fizetési mód kiválasztásal gombra.

| Válasszon a fizetési módok közül: | Fizetési módok                                                                                                    |   |                           |
|-----------------------------------|----------------------------------------------------------------------------------------------------|---|---------------------------|
| Fizetési mé                       | Fizetési módok<br>Átutalás díjbekérő alapján<br>Átutalás papír alapú számla alapján<br>Átutalás e-számla alapján<br>Online fizetés | F | izetési mód kiválasztása! |

6. A megjelenő ablakban adja meg számlázási adatait, majd a lap alján kattintson a Számla kérése és Belépési nyilatkozatának on-line elkészítése! gombra.

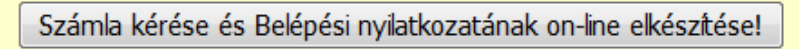

- 7. A belépési nyilatkozatot, kérjük, hogy az igényelt a tanúsítvány típusa szerint szíveskedjen benyújtania a meghosszabbításhoz.
- 8. A dokumentáció beérkezését követően kezdjük meg a megújítási kérelem feldolgozását!
- 9. A tanúsítvány kiadását követően a tanúsítványban megadott e-mail címre értesítést küldünk. A tanúsítvány ezt követően letölthető az ügyfélmenüből.
- 10. A kiadott tanúsítványt fel kell tölteni az eszközre, melynek lépései megegyeznek az "Tanúsítvány feltöltése az eszközre" fejezetben leírtakkal.

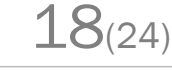

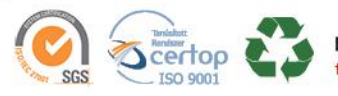

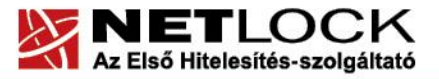

Elektronikus aláírás | Időbélyegzés | e-Számlázás | e-Archiválás | PKI tanácsadás és rendszerintegráció

www.netlock.hu

#### 10.3.1. Teendők a Belépési nyilatkozattal

A Belépési nyilatkozatnak kiemelt szerepe van az igénylés vagy megújítás során, mivel elengedhetetlen dokumentum a tanúsítvány tulajdonosának azonosításához! A kinyomtatott Belépési nyilatkozatot a tanúsítvány osztályának megfelelően a következőképpen kell kezelni.

#### Expressz tanúsítványkiadók esetén:

Küldje el aláírva a NetLock Kft.-hez faxon az (1) 700 2828 -as számra vagy e-mailen szkennelve a kerelmek@netlock.hu címre.

#### Üzleti tanúsítványkiadók esetén:

Tanúsítvány tulajdonosa személyesen írja alá a NETLOCK Kft. regisztrációs munkatársa előtt a 1101 Budapest, Expo tér 5-7. szám alatt ügyfélfogadási időben: hétfőtől csütörtökig 8:30 és 17:00 óra között, valamint pénteken 8:30 és 14 óra között. Amennyiben erre nincs lehetősége, közjegyző előtt is aláírhatja azt, majd az eredeti hitelesített példányt kérjük a 1439 Budapest, Pf.: 663 postacímre megküldeni. Ezen osztály esetében választható a mobil regisztrációs szolgáltatás is, melynek díjszabásáról az alábbi oldalon tájékozódhat: Ennek a szolgáltatásnak felára van, amelynek mértékéről az alábbi oldalon tájékozódhat: <u>http://www.netlock.hu/html/ar.html#opt</u>

#### Minősített tanúsítványkiadók esetén:

Tanúsítvány tulajdonosa személyesen írja alá a NETLOCK Kft. regisztrációs munkatársa előtt a 1101 Budapest, Expo tér 5-7. szám alatt ügyfélfogadási időben: hétfőtől csütörtökig 8:30 és 17:00 óra között, valamint pénteken 8:30 és 14 óra között. Amennyiben erre nincs lehetősége, közjegyző előtt is aláírhatja azt, majd az eredeti hitelesített példányt kérjük a 1439 Budapest, Pf.: 663 postacímre megküldeni. Ezen osztály esetében választható a mobil regisztrációs szolgáltatás is, melynek díjszabásáról az alábbi oldalon tájékozódhat: Ennek a szolgáltatásnak felára van, amelynek mértékéről az alábbi oldalon tájékozódhat: http://www.netlock.hu/html/ar.html#opt

#### 10.3.2. Megújított tanúsítványok feltöltése

Amennyiben tanúsítványait megújította, és a tanúsítvány kiadásra került, az új tanúsítványok feltöltendők az eszközre, illetve cserélendők az operációs rendszerben.

A megújított tanúsítvány kiadásáról e-mail értesítést fog kapni. A tanúsítványok telepítése eltérő és attól függ milyen eszközön kapta meg korábban tanúsítványait.

#### 10.3.2.1. Tanúsítványok az eszközön

Ha az aláírói tanúsítvány kriptográfiai eszközön található és a titkosító tanúsítványt az eszközre feltöltötte, akkor a telepítéshez az "Tanúsítvány feltöltése az eszközre" fejezet lépéseit kell követnie mindkét tanúsítvány esetében.

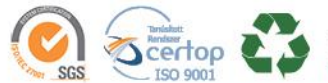

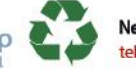

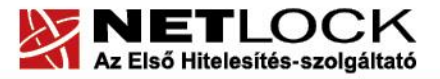

www.netlock.hu

23

Tallózás

Bezár

Netlock - Tanúsítvány megújítási varázsló

Fájl név

A gépre mentett új tanúsítvány megkeresése

Kérem válassza ki azt a fájlt, amely a gépre lementett új tanúsítványt tartalmazza.

< Vissza | Tovább > |

20(24)

#### 10.3.2.2. Titkosító tanúsítvány a Windows tanúsítvány tárban

Ha a titkosító tanúsítványát ún. PFX állományként kapta és a Windows tanúsítvány tárába telepítette, akkor a meghosszabbított tanúsítvány cseréjét az alábbi lépések végrehajtásával teheti meg.

- 1. Az Ügyfélmenüből mentse el a megújított tanúsítványt ("Tanúsítványok letöltése a NetLock rendszeréből" fejezet)
- Ellenőrizze, hogy a korábbi titkosító tanúsítvány megtalálható-e a Windows tanúsítványtárában (Internet Explorer > Eszközök > Internetbeállítások > Tartalom fül > Tanúsítványok > Személyes fül).
- 3. Amennyiben nem, telepítse azt a korábban megkapott PFX állományból ("A titkosító tanúsítvány telepítése Windows tanúsítvány tárba" fejezet).
- 4. Töltse le a NetLock weboldaláról a Renewcert programot, majd indítsa el.

|                                      | <ul> <li>Általános útmutatók</li> <li>Szofiveresen tárolt tanúsítványok</li> </ul> | Számílógépen (nem chipkártyán) tárolt tanúsílványok                                       |
|--------------------------------------|------------------------------------------------------------------------------------|-------------------------------------------------------------------------------------------|
|                                      | Chipkártyán, tokenen tárolt tanúsítványok                                          | Az szoftveres tanúsitvány kapcsán szükségesek lehetnek az alábbi útmutatók és szoftverek: |
|                                      | Csomag útmutatók és telepítők                                                      | Telepítési, használati útmutató:                                                          |
| 🔻 Terméktámogatás                    | Szoftver útmutatók és telepítők                                                    | a.                                                                                        |
| Tanúsítvány beállítása szoftverekben |                                                                                    | 🔄 Telepítési, használati útmutató                                                         |
| Letöltések                           |                                                                                    | A megújított tanúsítvány cseréje:                                                         |
| Elektronikus aláírásról általánosan  |                                                                                    | Frissitéshez szükséges alkalmazás (Renewcert)                                             |
| Tájékoztatás időbélyegzésről         |                                                                                    | 🖉 <u>Telepítési, használati útmutató</u>                                                  |
| Gyakran Ismételt Kérdések            |                                                                                    | Kulcspárt tartalmazó PFX állomány telepítése>                                             |
| ► Kapcsolat                          |                                                                                    | 💹 Kulcspárt tartalmazó PFX állomány telepítése                                            |

5. Az üdvözlő képernyőn kattintson a Tovább gombra.

A megjelenő ablakban Tallózza ki a korábban a gépre letöltött új tanúsítványt (a CER állományt)

- 6. Kattintson a Tovább gombra, és az új tanúsítvány a régi kulcsok felett lecserélésre kerül.
- 7. A Befejezés gomb segítségével zárja be a Renewcert alkalmazást.

Ez után mindenféleképpen javasolt lementeni a már megújított tanúsítványt a kulcsaival együtt.

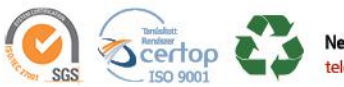

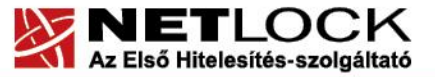

www.netlock.hu

11. Használat Windows tanúsítványtárat alaphelyzetben nem használó programokból

Amennyiben más, Windows tanúsítványtárat nem használó programokból, mint például Firefox vagy Thunderbird szeretné használni a tanúsítványát, szükséges, hogy beállítsa azt.

Az ilyen beállításokhoz alkalmazásonként külön dokumentáció készül.

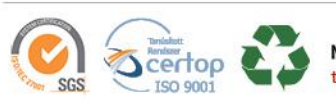

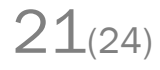

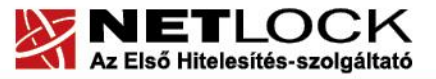

www.netlock.hu

Elektronikus aláírás | Időbélyegzés | e-Számlázás | e-Archiválás | PKI tanácsadás és rendszerintegráció

#### Figyelem!

Amennyiben kártyája, Oberthur SIM terméke zárolódott, az eszközt a NetLock Kft. székhelyére (1101 Budapest, Expo tér 5-7.) kell eljuttatnia a zárolás feloldásához.

#### 12.1.Miért is zárolódik az eszköz?

Az eszköz zártolódása az elektronikus aláíró eszközök egyik védelmi vonala az illetéktelen hozzáférésekkel szemben. Az oka, hogy az eszköz elvesztése esetén ne lehessen próbálkozásokkal kitalálni a PIN kódot, majd érvényes aláírást létrehozni.

Az aláíró eszközök jellemző második védelmi vonala, hogy az zárolás feloldásához használt PIN kód többszöri rontása esetén véglegesen, vissza nem állíthatóan zárolódik, mely után az eszköz használhatatlanná válik. Ennek, oka, hogy az ún. Unblokk PIN (SO PIN) nem ismerete esetén azt se lehessen próbálgatásokkal kitalálni.

#### 12.2. Honnan tudom, hogy kártyám, eszközöm zárolódott?

Az eszköz zárolódására utalhat:

A kezelő szoftver aláírási kísérlet során a következő üzenetet küldi:

| Oberthur Card Systems - Error                                                                                                    |
|----------------------------------------------------------------------------------------------------|
| The smart card is blocked, either because too many login attempts failed, or because the smart card has never been initialized. Contact your administrator |
|                                                                                                    |
| A szoftvert indítva a következő ablakot kapja:                                                                                                    |
| Oberthur Card Systems                                                                                                    |
| Your passphrase appears to be locked.<br>You must unlock it in order to use your smart card.                                                               |

ΟK

• Az előző ablakban az OK gombot nyomva a következő ablakot kapja:

| OBERTHUR     | Unlock Passphrase                                                                                                    |
|--------------|----------------------------------------------------------------------------------------------------|
| TECHNOLOGIES | Security Officer passphrase                                                                                                    |
| AWP Manager  |                                                                                                    |
|              | New passphrase:                                                                                                    |
|              |                                                                                                    |
|              | Retype new passphrase:                                                                                                    |
| 6            |                                                                                                    |
| <b>V</b>     | The user passphrase is locked. This may be caused<br>by several login attempts using the wrong<br>passphrase. Please approach the administrator for<br>help. |

Figyelem!

Ez nem a PIN csere ablak, próbálkozás esetén kártyáját, eszközét véglegesen tönkre teheti. Küldje kártyáját a PIN feloldásához ügyfélszolgálaunkra!

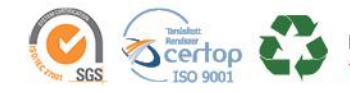

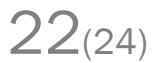

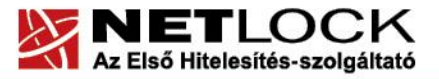

Elektronikus aláírás | Időbélyegzés | e-Számlázás | e-Archiválás | PKI tanácsadás és rendszerintegráció

www.netlock.hu

#### 13. Hibalehetőségek és javításuk

#### • Nem világít a kis lámpa az olvasón.

Ellenőrizze a csatlakozókat!

Ha rendben vannak, és az eszköz nem működik, akkor a port kivezetések nincsenek csatlakoztatva a számítógép alaplapjára vagy hibás az eszköz vagy a kártyaolvasó.

## • Nem tudok telepíteni, mert a gép azt mondja, hogy adminisztrátori jogosultság szükséges hozzá.

Valószínűleg nem rendszergazdaként van belépve a gépre, és nincs jogosultsága jelenleg a telepítéshez. Ebben az esetben lépjen be rendszergazdaként és így próbálja meg a telepítést, vagy szóljon a rendszergazdájának.

#### • A kártyám zárolt állapotba került.

Valószínűleg háromszor adott meg rossz PIN-kódot a kártyához. Ennek az állapotnak a feloldására csak a hitelesítés-szolgáltató jogosult, ezért ilyen esetben a kártyát vissza kell juttatnia a NetLock Kft.-hez. Ne feledkezzen meg a kártyán található magánkulcsokhoz tartozó tanúsítványok felfüggesztéséről (ld. a jelen tájékoztató megfelelő pontját).

#### • Eltűnt a kártyám, vagy az a gyanúm, hogy más is használhatta.

Ebben az esetben intézkedjen a kártyán található tanúsítványok azonnali felfüggesztéséről. Ennek lépéseit a megfelelő fejezet tárgyalja.

#### • Az eszköz szoftver nem működik megfelelően

Ellenőrizze, hogy a legfrissebb verzió van-e telepítve a szoftverből a gépen. A legfrissebb verziót mindig a <u>www.netlock.hu</u> weboldalon a Terméktámogatás -> Letöltések menüpont alatt találja.

Az újra telepítésnél fontos, hogy betartsa a következőket:

- 1. Távolítsa el a régi verziót.
- 2. Indítsa újra a gépet.
- 3. Telepítse fel az új verziót.

A fentiek betartása azért fontos, mert az alkalmazások által telepített DLL fájlok használatban lévők, zároltak lehetnek, és teljes törlésük az eltávolítás után csak az újraindításkor törlődnek. Amennyiben viszont nem törlődtek le maradéktalanul, az új verzió telepítője nem telepíti azt megfelelően.

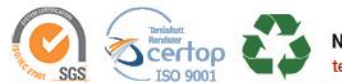

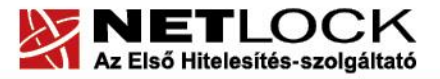

Elektronikus aláírás | Időbélyegzés | e-Számlázás | e-Archiválás | PKI tanácsadás és rendszerintegráció

www.netlock.hu

#### 14. Függelék A – Régi AuthentIC Manager verzió eltávolítása

Amennyiben szükséges a régi verzió eltávolítása, akkor a következő lépéseket kell végrehajtania.

- 1. A START menün keresztül lépjen be a Vezérlőpultba (START->Vezérlőpult vagy START->Beállítások->Vezérlőpult).
- 2. A felnyíló ablakban válassza a Programok telepítése és törlése (Add or Remove programs) opciót (lehetséges, hogy Programok módosítása és eltávolítása vagy Programok és szolgáltatások néven találja meg az opciót).
- 3. Az így megjelenő ablakban az Ön számítógépén található programok listáját látja. Keresse meg a "AuthentIC Webpack" sort és kattintson rá.
- 4. Kattintson az aktívvá váló sáv végén található Eltávolítás (Remove) gombra
- 5. A felugró ablakban válassza az Igen (Yes) gombot, amellyel jóváhagyja az eltávolítást.
- 6. Ezzel megtörtént a szoftver eltávolítása. Az ablakokat bezárhatja. **Ezt követően indítsa** újra a számítógépét!

#### 15. Függelék B – Tanúsítvány hibás feltöltése az eszközre

Amennyiben Ön a kártyára vagy SIM eszközre a tanúsítványt NEM a leírásunk 7.3. pontjában leírtak alapján próbálja feltölteni, az alábbi hibaüzenetet kaphatja:

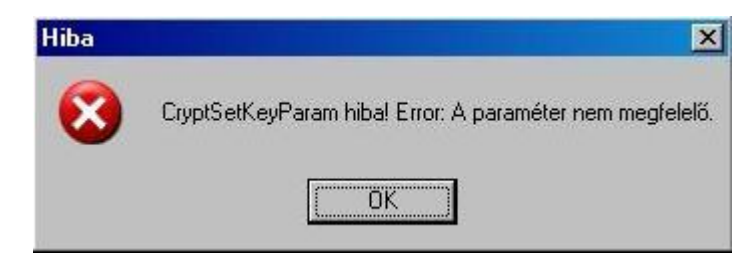

Ebben az esetben kérjük, válassza a megfelelő pontot leírásunk 7.3. fejezetéből, és az eszköze típusának megfelelő módon kísérelje meg a tanúsítvány feltöltését.

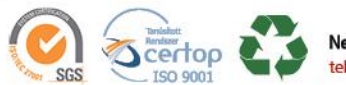